### MYOB Exo Business Release Notes version 2022.3.1

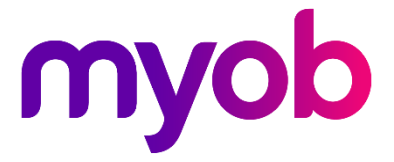

# Contents

| Introduction                       | 1 |
|------------------------------------|---|
| What's New in this Release?        | 1 |
| Installation                       | 2 |
| Pre-Install Requirements           | 2 |
| Other Requirements                 | 2 |
| Installing MYOB Exo Business       | 2 |
| Post-Installation                  | 3 |
| Logging in to Exo Business         | 3 |
| Updating the Exo Business Database | 3 |
| Resolved Issues                    | 4 |
| Exo Business Core                  | 4 |

## Introduction

### What's New in this Release?

The version 2022.3.1 release is a hotfix that resolves two issues that affected sales orders.

The purpose of this document is to provide essential information on the installation and use of this release:

- The **Installation** section provides an overview of the installation process, including pre-installation requirements and post installation steps.
- The **Resolved Issues** section describes all issues that have been addressed by this release.

## Installation

### **Pre-Install Requirements**

Minimum system requirements for PCs running MYOB Exo Business components are detailed below. See the <u>Minimum System Requirements page</u> on the Exo Business Education Centre for details about the requirements and supported operating systems for MYOB Exo Business.

The performance of the Exo Business system is not assured if these requirements are not met. MYOB cannot assure performance if the Exo Business system is installed on a server that is already under load from other processes, or a RDBMS that is not suitable for an organization's volume of data.

#### Other Requirements

Certain features of MYOB Exo Business require one or more of the following:

- Internet access
- Microsoft Internet Explorer 7.0 or later
- Adobe® Acrobat Reader 7.0 or later

Microsoft Office connection requires Microsoft Word/Excel 2016.

Contact synchronisation requires Microsoft Outlook 2016.

This release of MYOB Exo Business requires **ExonetLib.dll** version 2020.2, which is installed with the application.

When installing manually with 64-bit Outlook integration, you must copy the file **RwEasyMAPI64.exe** from the **Supporting Files\RapWare** folder of the Exo Business DVD to the install directory. Register this file by running the following from a command prompt:

RwEasyMAPI64.exe /regserver

Note: The client installer does this automatically.

#### Installing MYOB Exo Business

Information on installing and upgrading MYOB Exo Business is available on the MYOB Exo Business Education Centre—see the following pages:

- Installing Exo Business
- Installing Exo Business Services

#### **Post-Installation**

Once you've installed MYOB Exo Business, you must configure it for use. You can optionally migrate data into Exo Business from another MYOB product. The configuration and migration processes are detailed in the MYOB Exo Business Implementation Guide.

#### Logging in to Exo Business

New MYOB Exo Business databases are installed with one or more default user accounts. When logging in to Exo Business for the first time, you must supply the following login details:

For a new blank database (EXO\_LIVE):

- Default admin user = ExoAdmin
- Default admin password = ExoAdmin

For the demonstration database (EXO\_DEMO):

- Default admin user = ExoAdmin
- Default admin password = ExoAdmin
- Default demo user = demo
- Default demo password = DEMO

Note: Passwords are case-sensitive, but login names aren't.

#### Updating the Exo Business Database

If you are upgrading from 2020.2 or later, the database upgrade process is trivial as nearly all of the changes are to the user interface.

If however, you are upgrading from a version of MYOB Exo Business before release 2019.4.1, the database conversion process makes extensive changes to align with new database technologies. In Exo Business 2019.4.1, we added Unicode support to the Exo Business user interface which involved changing the database to support Unicode.

You'll need to run the database update utility to apply the changes. While the process to update Exo Business hasn't changed, there is an additional step to convert columns in the database to their Unicode equivalents.

**Before** updating client databases, partners **must** read the <u>MYOB Exo Business 2019.4.1</u> <u>Upgrade - Unicode Database Conversion</u> whitepaper. The whitepaper details steps that you must carry out before performing the update.

**Note:** Prior to updating to Exo Business 2020.3, you <u>must</u> backup the database. The changes that the update makes to the database schema <u>cannot be</u><u>undone</u>.

### **Resolved Issues**

#### **Exo Business Core**

| Service Request ID                            | Description                                                                                                    |
|-----------------------------------------------|----------------------------------------------------------------------------------------------------|
| <b>CE00033867</b><br>CE00033810<br>CE00033866 | When invoicing a sales order, the <b>PERIOD_SEQNO</b> column in<br>the <b>STOCK_TRANS</b> table was incorrectly being populated with<br>the debtor period sequence number, instead of the stock period<br>sequence number. This caused issues with posting to the<br>general ledger. This has been resolved. |
| <b>CE00033868</b><br>CE00033810<br>CE00033866 | When processing a sales order, the value in the <b>STOCK_TRANS_SEQNO</b> column in the <b>SALESORDHIST</b> was incorrect. This caused the wrong serial numbers to be printed on document. This has been resolved.                                                                                            |